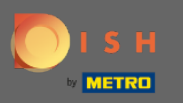

Na pulpicie dotknij ikony menu rozwijanego, aby otworzyć menu edycji.

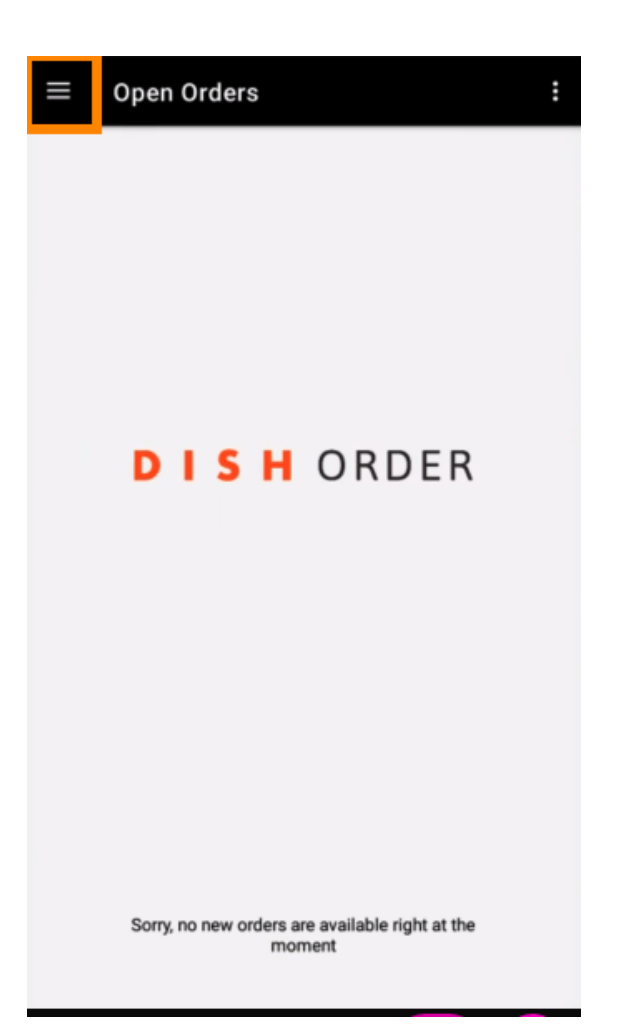

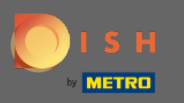

Sostanie wyświetlony panel administracyjny. Teraz wybierz konto.

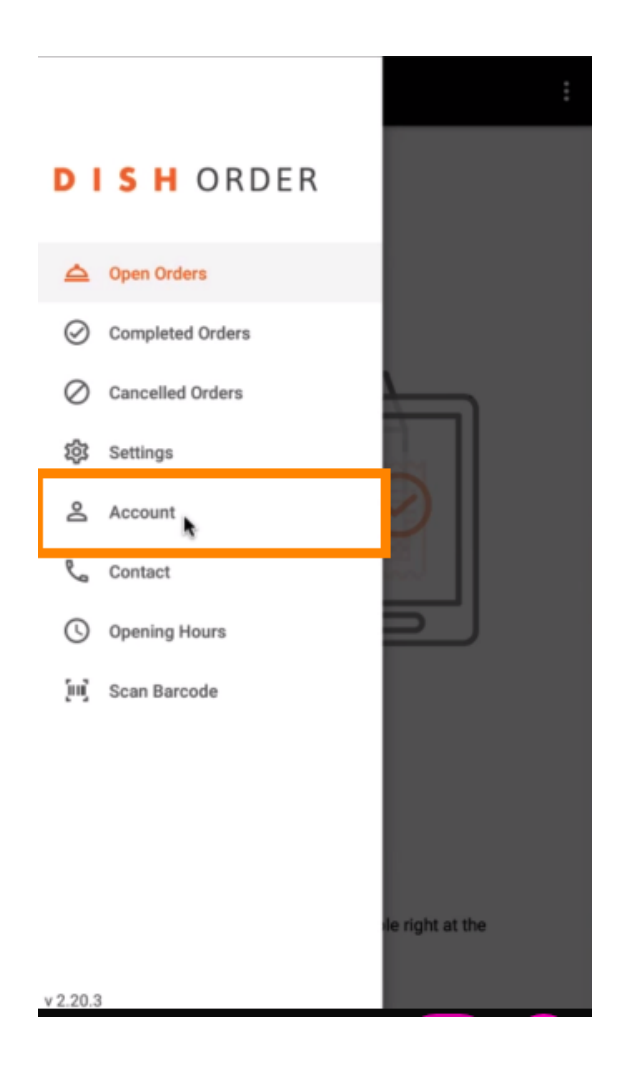

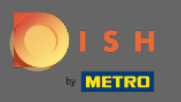

## Następnie kliknij trzy kropki w prawym górnym rogu.

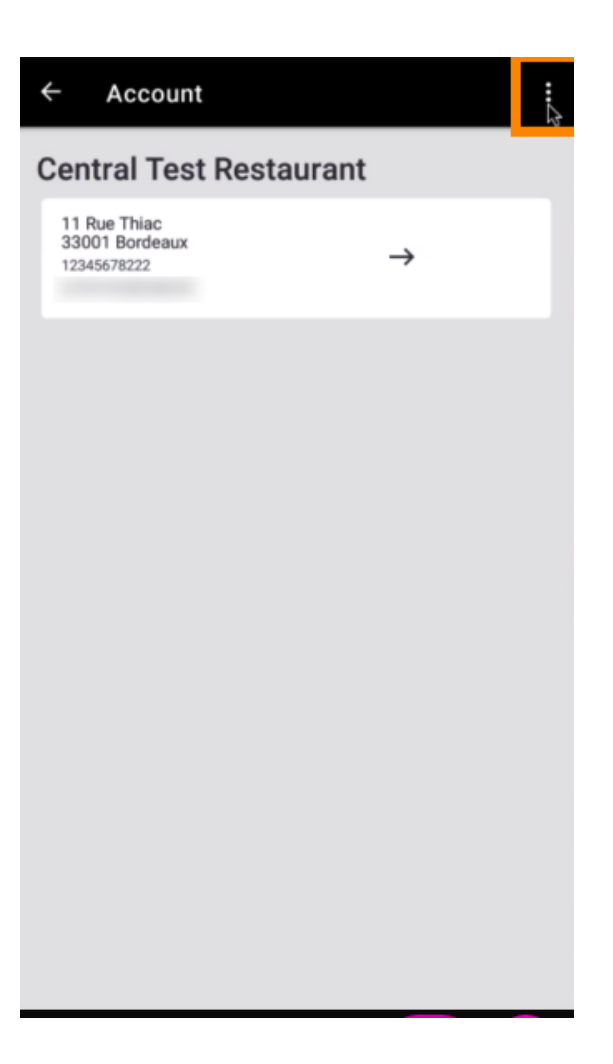

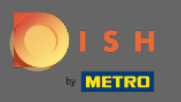

## l wybierz wyloguj się .

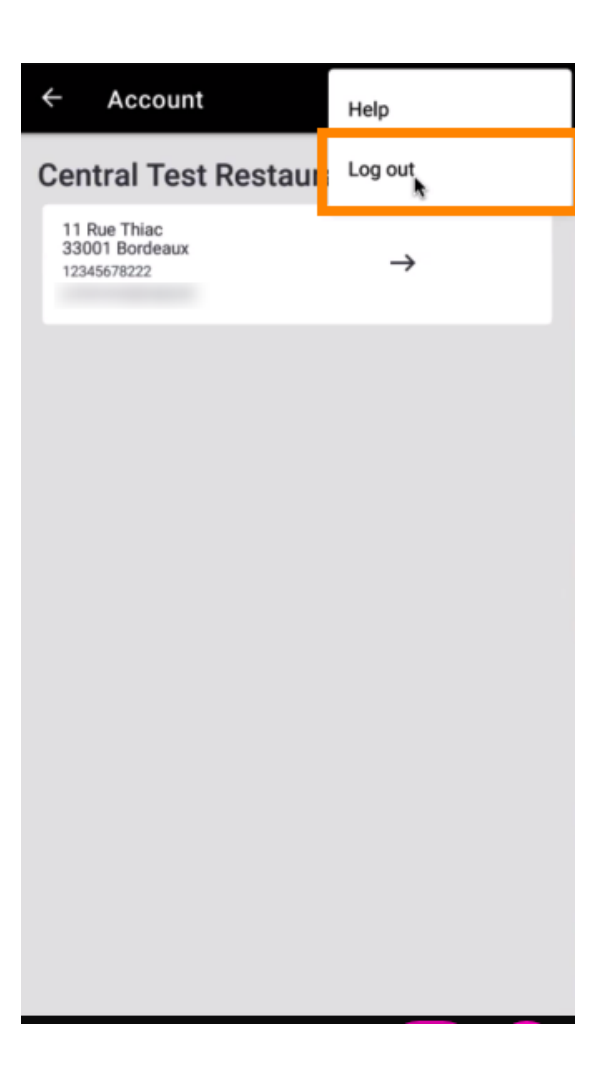

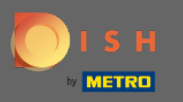

## Ponownie kliknij wyloguj się, aby potwierdzić swoje działanie.

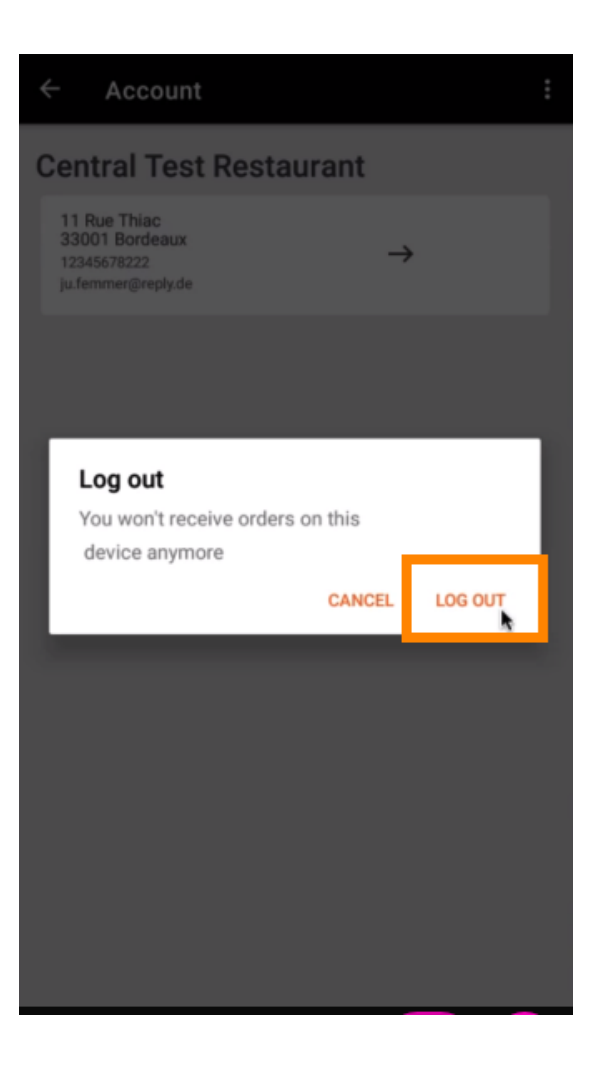

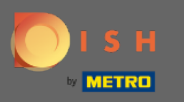

G Zostaniesz przekierowany na stronę logowania. Tutaj możesz się ponownie zalogować. Otóż to. Jesteś skończony.

| <b>DISH</b> ORDER                                                                       |
|-----------------------------------------------------------------------------------------|
|                                                                                         |
| Security Token                                                                          |
| SUBMIT                                                                                  |
| Use QR Code to pair device with Restaurant Website                                      |
|                                                                                         |
|                                                                                         |
|                                                                                         |
|                                                                                         |
|                                                                                         |
|                                                                                         |
|                                                                                         |
|                                                                                         |
| Have you deleted the App Data? Contact your System<br>Administrator for further notice. |